# Scheduling and Referrals – MBS Consent worklist

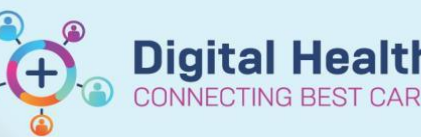

Digital Health Quick Reference Guide

#### This Quick Reference Guide will explain how to:

Update MBS Consent for patients in the following scenarios -

- 1. Patient MBS Consent is Yes
- 2. Patient MBS Consent is No
- 3. Patient MBS Consent not received day of clinic

#### Important

- In the process of adding a referral in EMR, if 'Account Class' is selected as 'Medicare Bulk Bill', MBS Consent field appears. If the MBS Consent is not completed, the patient's referral falls on to the MBS Consent worklist.
- 1. Open PMoffice

2. In Worklist, double click on MBS Consent

| Wor | klist                      |
|-----|----------------------------|
|     | Clinician Not In Database  |
|     | Interpreter Required       |
|     | List - Patient Referrals   |
| £   | List - Referral Encounters |
| 2   | MBS Consent                |
|     | Mode of Transport          |

 Select appropriate Medical Services and click Move. Click OK

| allable:                        | 1          | * Selected:              |      |
|---------------------------------|------------|--------------------------|------|
| Footscray     Suppury Day       | Copy >     | Sunbury Day              |      |
| Sunshine     Williamstown       | Select All | Sunshine<br>Williamstown |      |
| elect or Skin Med Services      |            |                          |      |
| om available:                   |            | * Selected:              | Skip |
| H Physic Aquatic Women's Health | Move >     | AH Physiotherapy         |      |
| AH Physic Fracture              | Select All | 1                        |      |
| AH Physio Gym<br>AH Podiatry    |            |                          |      |
| H Psychology Complex Medicine   |            |                          |      |
|                                 |            |                          |      |
|                                 |            |                          |      |
|                                 |            |                          |      |

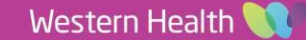

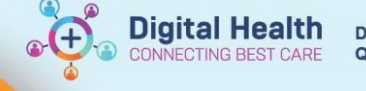

### Scenario 1 - Patient MBS Consent is 'Yes'

4. From MBS Consent worklist, right click on patient and select **Referral Add/Modify** 

| ×    | 4 R | esults  |                         |     |                             |    |
|------|-----|---------|-------------------------|-----|-----------------------------|----|
|      |     | UR      | Patient Name            |     |                             |    |
| ≣    |     | 2000435 | INTEGRATIONTESTTHREESC, | SCE | NARIOTHREETRANSFERPROG      | MI |
| S    | 2   | 2000156 | KAREV, ALEX             |     |                             |    |
| В    |     | 2000156 | KAREV, ALEX             |     | Referral Add/Modify         |    |
| sent |     | 2000438 | INTEGRATIONTESTTHREESC, |     | Registration - Non-Admitted |    |
|      |     |         |                         |     | Encounter Summary           |    |

5. From the Referral and Encounter Info tab, select MBS Consent field Yes

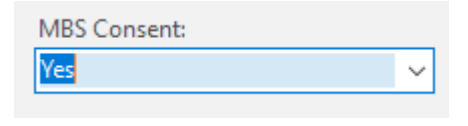

6. Enter the date patient has provided consent in to MBS Consent Date field

| * MBS Consent Date: |    |
|---------------------|----|
| 20/06/2023          | ÷. |

| Complete any other       | 🔝 Referral Add/Modify                                                                               |                                                                   |                                              |                                                                |                                                    |                            |                                               |                                |                                     |          | - ø ×    |
|--------------------------|----------------------------------------------------------------------------------------------------|-------------------------------------------------------------------|----------------------------------------------|----------------------------------------------------------------|----------------------------------------------------|----------------------------|-----------------------------------------------|--------------------------------|-------------------------------------|----------|----------|
| mandatory fields if      | UR Number:<br>2000156                                                                               |                                                                   |                                              |                                                                |                                                    |                            |                                               |                                |                                     |          |          |
|                          | Last Name:                                                                                          | First Name:                                                       | Middle Name:                                 | Title                                                          | Sex                                                | D                          | late of Birth:                                | Age                            | Medicare Status:                    |          |          |
| needed, and click        | KAREV                                                                                               | ALEX                                                              |                                              | Mr                                                             | Male                                               | × 0                        | 17/07/1985                                    | 37Y                            |                                     |          |          |
|                          | Medicare Number                                                                                     | Medicare Expiry Date:                                             | Arrival Comment:                             |                                                                |                                                    |                            |                                               |                                |                                     |          |          |
| Complete                 | FIN (Voit #):<br>21001667                                                                           | Referral ID:<br>VSPC 2010                                         | Referral Data Set:<br>VINAH 18 (2023-2028)   | Encounter Data Set:                                            | Episode Type (Program):<br>Snecialist Clinics (OP) | R                          | leferral Encounter ID:                        | Launcher                       |                                     |          |          |
| Patient's referral falls | Patient Information Referral and Enco                                                               | unter Info Portal Authorised Representat                          | ives Notes and Alerts                        |                                                                | - (special constant)                               |                            |                                               |                                |                                     |          | ~        |
|                          | *Referral Add Type:<br>*New Referral                                                                | Referral Received Date:                                           | *Date on Referral:<br>19/06/2023             | Waiting Start Date:                                            | Referral Type:                                     |                            | Referral Source:     GP/Local Medical Officer | Referral Length:     12 Months | Referral Expiry Date:<br>31/12/2100 | A        |          |
| off the IVIBS Consent    |                                                                                                    | (10 CO LAD)                                                       |                                              |                                                                | ¥                                                  |                            |                                               |                                |                                     | Ψ.       |          |
| worklist.                | Wait List Status:<br>Scheduled                                                                      | • Referral Status/Priority:<br>Schedule Appt - Urgent < 30 Days ~ | Proposed Priority:                           | VINAH - Referral In Outcome:     Referral Accepted - New Appo. | Referral Accepted Date:                            | $\frac{\Delta}{\Psi} \Psi$ | Last Clinical Review Date: 20/06/2023         | Breach Date:                   |                                     |          |          |
|                          | - Referral Details                                                                                  | • Reason for Male                                                 | and the second is Second                     | • Referral in Planet                                           | • Referred (Particular) Phoneses                   |                            | - Personal Alexandro                          | MANA Halk Conferen             | A count Class                       |          |          |
|                          | Facility:<br>Footscray                                                                              | Keason for Visit:                                                 | Diagnosis, assessment, treatment             | Neterral in Stream:     Physiotherapy                          | Physiotherapy                                      | ~                          | AH Physiotherapy                              | Fractures to upper limb     V  | Medicare Bulk Bill                  | ~        |          |
|                          | MBS Consent:<br>Yes                                                                                 | * MBS Consent Date:                                               |                                              |                                                                |                                                    |                            |                                               |                                |                                     |          |          |
|                          | Referred by:                                                                                        |                                                                   |                                              |                                                                |                                                    |                            |                                               |                                |                                     |          |          |
|                          | *Referring Clinician:                                                                               | Referring Facility:                                               | Referring Unit:<br>External: Renar/Exc/Email |                                                                |                                                    |                            |                                               |                                |                                     |          |          |
|                          | Reference Challens Datality                                                                         |                                                                   | chemin reputries crimin                      |                                                                |                                                    |                            |                                               |                                |                                     |          |          |
|                          | Business Address: Williamstown Ho<br>Business Phone: 03 9393 0100 Ema<br>Medicare Provider #: 17067 | spitalRailway CrescentWilliamstown, Victor<br>il:                 | ria3016Australia (includes External Te       | ritories                                                       |                                                    |                            |                                               |                                |                                     |          | <b>_</b> |
|                          | Referred to:                                                                                        |                                                                   |                                              |                                                                |                                                    |                            |                                               |                                |                                     |          |          |
|                          | * Referred to:                                                                                      | <ul> <li>Referral Appointment Type:</li> </ul>                    | *Schedule To Facility:                       | Tier 2 Code:                                                   | * VINAH - First Appt Notifie                       | d Date:                    | Suppress Patient Letter?:                     | *Booking Notes:                | Recommending Date:                  |          |          |
|                          | Woo, Andrew - HMO                                                                                   | Physiotherapy New V                                               | Footscray                                    | ×                                                              | 19/06/2023                                         | 0.4                        |                                               | V book in 2 weeks              |                                     | 0.4      |          |
|                          | Ready to Schedule:                                                                                  |                                                                   |                                              |                                                                |                                                    |                            |                                               |                                |                                     |          |          |
|                          | Contact Provider - if different than o                                                              | summent facility                                                  |                                              |                                                                |                                                    |                            |                                               |                                |                                     |          |          |
|                          |                                                                                                    |                                                                   |                                              |                                                                |                                                    |                            |                                               |                                |                                     |          | ~        |
|                          |                                                                                                    |                                                                   |                                              |                                                                |                                                    |                            |                                               |                                |                                     | Complete | Cancel   |

- 8. In order to update MBS Consent on the patient's appointment as well, navigate to Scheduling Appointment Book
- 9. Click on Appointment Inquiry

7.

10. From Person tab, select **Patient Schedule – All Appointments (history)** inquiry. Search for patient, adjust dates, and click **Find**.

| Person               | Resource       | Location          | Request Lis | t    |
|----------------------|----------------|-------------------|-------------|------|
| Inquiry:<br>Patient  | Schedule - All | Appointment       | s (history) | ~    |
| Person:<br>KAREV,    | ALEX           |                   |             |      |
| Start dat<br>01/06/2 | e:<br>2023 🛓 🗸 | Start time:       | •           |      |
| End date             |                | End time:<br>2355 | •           |      |
| F                    | ind            | Clear             | C           | lose |

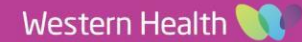

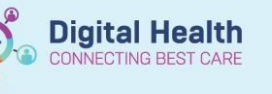

3:30 PM

07/06/2023 - 2:00 PM Gynaecology 07/06/2023 - 1:30 PM Gynaecology Confirm...

Contact. Modify...

- 11. Right click on patient appointment, click Modify
- 12. From Details tab, change MBS Eligible value from 'No - Other' to 'Yes' and click OK

| me: TESTPAS, F                      |                              | Home Phone:             | Language:             | Person Comments:     | NOK:            | Last No Show:       |
|-------------------------------------|------------------------------|-------------------------|-----------------------|----------------------|-----------------|---------------------|
| Interior Net Do :                   |                              | Mobile Phone:           | Interpreter Required: | Home Address:        | ur:             | # of Canadilations: |
| nergies Not ne                      |                              | e man.                  | mulgenous status.     | medicale Status.     | •               | # of Cancellations. |
| TESTPAS, RUTH     Gynaecology MBS N | General Offer Summar         | y Move Criteria Details | Orders Guidelines     | Notification Convers | ation Summaries | Itineraries Locks   |
| Har & Cynaecology Mb3 N             | *Reason for Referral:        |                         |                       |                      |                 | ^                   |
|                                     | testing                      |                         |                       |                      |                 |                     |
|                                     | *Mode of Contact:            |                         |                       |                      |                 |                     |
|                                     | Face-to-face                 |                         |                       |                      |                 | ~                   |
|                                     | *Interpreter:                |                         |                       |                      |                 |                     |
|                                     | No                           |                         |                       |                      |                 | ~                   |
|                                     | Interpreter Mode of Contact: |                         |                       |                      |                 |                     |
|                                     |                              |                         |                       |                      |                 | ~                   |
|                                     | *Transport:                  |                         |                       |                      |                 |                     |
|                                     | No                           |                         |                       |                      |                 | ~                   |
|                                     | TMDC District                |                         |                       |                      |                 |                     |
|                                     | Mos Eigble:                  |                         |                       |                      |                 |                     |
|                                     | 100                          |                         |                       |                      |                 | ¥                   |
|                                     | VINAH Professional Groups:   |                         |                       |                      |                 |                     |
|                                     |                              |                         |                       |                      |                 |                     |
|                                     |                              |                         |                       |                      |                 |                     |
|                                     |                              |                         |                       |                      |                 |                     |
| >                                   |                              |                         |                       |                      |                 | v                   |

#### Important

MBS Eligibility does not just depend on patient consent, it also depends on other factors like valid referral etc. (This remains as per what your department follows in current state).

## Scenario 2 - Patient MBS Consent is 'No'

13. From MBS Consent worklist, right click on patient and select Referral Add/Modify

| ×   | 4 R | esults  |                         |     |                             |
|-----|-----|---------|-------------------------|-----|-----------------------------|
|     |     | UR      | Patient Name            |     |                             |
| B   | 2   | 2000435 | INTEGRATIONTESTTHREESC, | SCE | NARIOTHREETRANSFERPROG MI   |
| S   | 2   | 2000156 | KAREV, ALEX             |     |                             |
| В   | 2   | 2000156 | KAREV, ALEX             |     | Referral Add/Modify         |
| Ser |     | 2000438 | INTEGRATIONTESTTHREESC, |     | Registration - Non-Admitted |
| =   |     |         |                         |     |                             |
|     |     |         |                         |     | Encounter Summary           |

Public: Eligible

| 14. From the Referral and Encounter Info tab, select MBS Consent field No    | MBS Consent:                      |            |
|------------------------------------------------------------------------------|-----------------------------------|------------|
|                                                                              | No                                | ~          |
| 15. Enter the date patient has provided consent in to MBS Consent Date field | * MBS Consent Date:<br>20/06/2023 | <u>^</u> v |
|                                                                              |                                   |            |
| 16. Change Account Class from Medicare Bulk Bill to Public: Eligible         | * Account Class:                  |            |

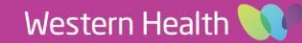

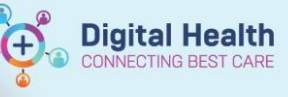

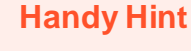

If Account Class is not changed to Public, when attempting to click 'Complete' the following pop up window will appear
Account Class Reset [F-C-208]
The patient has not consented to be Bulk Billed, please change them to
Public Eligible
OK

17. Complete any other mandatory fields if needed, and click **Complete** 

> Patient's referral falls off the MBS Consent worklist.

| (In Page Invary                                                                                                    |                                         |                   |                                             |          |                              |   |                                                    | _   |                                   |                                    |                       | - 0 |
|----------------------------------------------------------------------------------------------------|-----------------------------------------|-------------------|---------------------------------------------|----------|------------------------------|---|----------------------------------------------------|-----|-----------------------------------|------------------------------------|-----------------------|-----|
| mben                                                                                                    |                                         |                   |                                             |          |                              |   |                                                    |     |                                   |                                    |                       |     |
| 17                                                                                                    |                                         |                   |                                             |          |                              |   |                                                    |     |                                   |                                    |                       |     |
|                                                                                                    |                                         |                   |                                             |          |                              |   |                                                    |     |                                   |                                    |                       |     |
| Name                                                                                                    | First Name                              |                   | Middle Names                                |          | Title                        |   | Gev.                                               |     | ate of Rittle                     | Ane                                | Medicare Status       |     |
| T                                                                                                    | VINAH                                   |                   |                                             |          | MS                           |   | Female                                             | 10  | 01/01/1971                        | 52Y                                |                       |     |
| dama blanchan                                                                                                    | Madau Dais Data                         |                   | Ini al Commune                              |          |                              |   |                                                    |     |                                   |                                    |                       |     |
| 3 29551 4-1                                                                                                    | ar/m/mea                                | - v               | Anna canna                                  |          |                              |   |                                                    |     |                                   |                                    |                       |     |
|                                                                                                    |                                         |                   |                                             |          |                              |   |                                                    |     |                                   |                                    |                       |     |
| 0.00                                                                                                    | B-f                                     |                   | Referred Data Cat                           |          | Formation Date Lat.          |   | folio de Terre (Decembra)                          |     | den la construite de              |                                    |                       |     |
| (Vis##):<br>01218                                                                                                    | Referral ID:                            |                   | Referral Data Set:<br>VINALI 18 (2022-2024) |          | Encounter Data Set           |   | Episode Type (Program):<br>Specialist Clinics (OR) | Ê   | teferral Encounter ID:            | Launchen                           |                       |     |
|                                                                                                    |                                         |                   |                                             |          |                              |   | speciality (or)                                    |     |                                   |                                    |                       |     |
| t Information Referral and E                                                                                                    | ncounter info Portal Autho              | rised Representat | tives Notes and Alerts                      |          |                              |   |                                                    |     |                                   |                                    |                       |     |
| elemi Add Tune                                                                                                    | Referral Received Da                    | 4.0               | * Date on Beferrah                          |          | Waiking Start Date:          |   | Referral Turner                                    |     | • Befamil Source:                 | * Referral Length:                 | Referral Enviry Date: |     |
| Jew Referral                                                                                                    | ✓ 14/05/2023                            |                   | 14/05/2023                                  | 1 v      | 14/06/2023                   |   | External V                                         |     | GP/Local Medical Officer v        | 12 Months                          | 31/12/2100            |     |
|                                                                                                    |                                         |                   |                                             |          |                              |   |                                                    |     |                                   |                                    |                       |     |
| a line frank an                                                                                                    | • Defend Status (Dela                   |                   | Research Delayiba                           |          | ANNALL Referred to Octoorers |   | Referred Assessment Deter-                         |     | All and Officianal Resident Dates | Durach Data                        |                       |     |
| heduled                                                                                                    | Schedule Apot - Ro                      | tine < 90 Day V   | Proposed Priority:                          | 1        | Referral Accepted - New Appo | 7 | 14/06/2023                                         |     | 21/06/2023                        | erjenjama A. y                     |                       |     |
|                                                                                                    |                                         |                   |                                             |          |                              |   | 4                                                  |     |                                   | · · ·                              |                       |     |
| ferral Details                                                                                                    |                                         |                   |                                             |          |                              |   |                                                    |     |                                   |                                    |                       |     |
| acility:                                                                                                    | Reason for Visit:                       |                   | VINAH - Referral In Reason:                 |          | Referral In Stream:          |   | * Referral (Episode) Stream:                       |     | * Specialty:                      | *VINAH - Health Conditions:        | * Account Class:      |     |
| aryan a                                                                                                    |                                         |                   | bightsis, assessment, meannen               |          | ojnationgj                   |   | opiaecology                                        |     | inc oynaecology v                 | conditioned preg, chadar of poer v | mencale our part      |     |
| IBS Consent:                                                                                                    | *MBS Consent Date                       |                   |                                             |          |                              |   |                                                    |     |                                   |                                    |                       |     |
| 0                                                                                                    | ~ 21/06/2023                            | 0.4               |                                             |          |                              |   |                                                    |     |                                   |                                    |                       |     |
| ferred by:                                                                                                    |                                         |                   |                                             |          |                              |   |                                                    |     |                                   |                                    |                       |     |
| eferring Clinician:                                                                                                    | <ul> <li>Referring Facility:</li> </ul> |                   | Referring Unit:                             |          |                              |   |                                                    |     |                                   |                                    |                       |     |
| loo, Andrew - HMO                                                                                                    | Other                                   |                   | External: Paper/Fax/Email                   |          |                              |   |                                                    |     |                                   |                                    |                       |     |
| faction (Tipicine Datalle)                                                                                                    |                                         |                   |                                             |          |                              |   |                                                    |     |                                   |                                    |                       |     |
| renning Contractor O'Economic                                                                                                    | HospitalRailway CrescentWi              | liamstown, Victor | ria3016Australia (includes External Te      | erritori | в                            |   |                                                    |     |                                   |                                    |                       |     |
| usiness Address: Williamstown                                                                                                    |                                         |                   |                                             |          |                              |   |                                                    |     |                                   |                                    |                       |     |
| usiness Address: Williamstown<br>usiness Phone: 03 9393 0100 I<br>fedicare Provider #: 17087                                                                                                    | Errore .                                |                   |                                             |          |                              |   |                                                    |     |                                   |                                    |                       | ~   |
| usiness Address Williamstown<br>usiness Phone: 03 9393 0100  <br>Redicare Provider #: 17087                                                                                                    |                                         |                   |                                             |          |                              |   |                                                    |     |                                   |                                    |                       |     |
| usiness Address Williamstown<br>usiness Phone: 03 9393 0100 1<br>fedicare Provider #: 17087                                                                                                    |                                         |                   |                                             |          |                              |   |                                                    |     |                                   |                                    |                       |     |
| usiness Address: Williamstown<br>usiness Address: Williamstown<br>ledicare Provider #: 17087                                                                                                    | * Enferral desoultant                   | at Tune           | • Schedule To Enriche                       |          | Tier 2 Code                  |   | • VINAM - Einst Apot Notified Date:                |     | Suppress Datient Letter?          | Backing Notes                      | Recommending Date:    |     |
| sines Address Williamstown<br>sines Phone: 03 9393 0100 1<br>edicare Provider #: 17087<br>Ferred to:<br>eferred to:<br>sai, Pallavi - SMO                                                           | *Referral Appointme                     | nt Type<br>aw ~   | *Schedule To Facility:                      | ~        | Tier 2 Code:                 | _ | * VINAH - First Appt Notified Date:                |     | Suppress Patient Letter?:         | * Booking Notes:                   | Recommending Date     |     |
| Internet of Vitisenstown<br>usiness Phone: 03 9993 0100 - I<br>ledicare Provider #: 17087<br>Internet to:<br>Inferred to:<br>esai, Pallavi - SMO                                                    | *Referral Appointme                     | ntType:<br>¥aw ∽  | * Schedule To Facility:<br>Sunshine         | ~        | Tier 2 Code:                 |   | *VINAH - First Appt Notified Date:<br>14/06/2023   | 3   | Suppress Patient Letterh          | • Booking Notes:<br>test           | Recommending Date:    |     |
| Simes Address Williamstown<br>simes Phone: 03 993 0100 - 1<br>edicare Provider Pi 17087<br>ferred to:<br>efemal to:<br>esai, Pallavi - SMO<br>ady to Schedulie:<br>5                                | *Referral Appointme                     | nt Type:<br>kov v | *Schedule To Facility:<br>Suruhine          | Y        | Tier 2 Code:                 |   | • VINAAH - First Appt Notified Date:<br>14/06/2023 | 3   | Suppress Patient Letterh          | * Booking Notes:<br>test           | Recommending Date:    |     |
| Hinning Christen Octavi<br>Jasimez Address Williamstown<br>Jasimez Phone: 03 5903 0100 1<br>edicare Provider #: 17087<br>Ferred to:<br>referred to:<br>rail, Pallavi - SMO<br>idy to Schedule:<br>1 | *Referral Appointme                     | nt Type:<br>Iew ∽ | *Schedule To Facility:<br>Suruhine          | Y        | Tier 2 Code                  |   | *VINAH - First Appt Notified Date:<br>14/06/2023   | 3 ( | Suppress Patient Letterh          | * Booking Notes:<br>test           | Recommending Date:    |     |

- 18. In order to update MBS Consent on the patient's appointment as well, navigate to Schedule Appointment Book
- 19. Click on Appointment Inquiry 🚳
- 20. From Person tab, select **Patient Schedule All Appointments (history)** inquiry. Search for patient, adjust dates, and click **Find**.

| Person                | Resource       | Location          | Request List |        |
|-----------------------|----------------|-------------------|--------------|--------|
| Inquiry:              |                |                   |              |        |
| Patient S             | Schedule - All | Appointment       | s (history)  | $\sim$ |
| Person:               |                |                   |              |        |
| KAREV,                | ALEX           |                   |              |        |
| Start date<br>01/06/2 | e:<br>1023 🔺 🗸 | Start time:       | ▲<br>▼       |        |
| End date              | :<br>* • •     | End time:<br>2355 | ▲<br>▼       |        |
| F                     | ind            | Clear             | Cle          | ose    |

21. Right click on patient appointment, click Modify

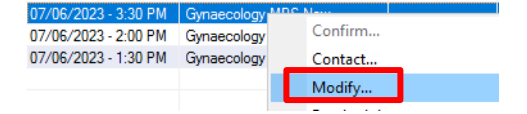

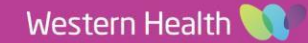

22. From Details tab, change **MBS Eligible** value from 'No - Other' to 'No - Patient did not consent' and click **OK** 

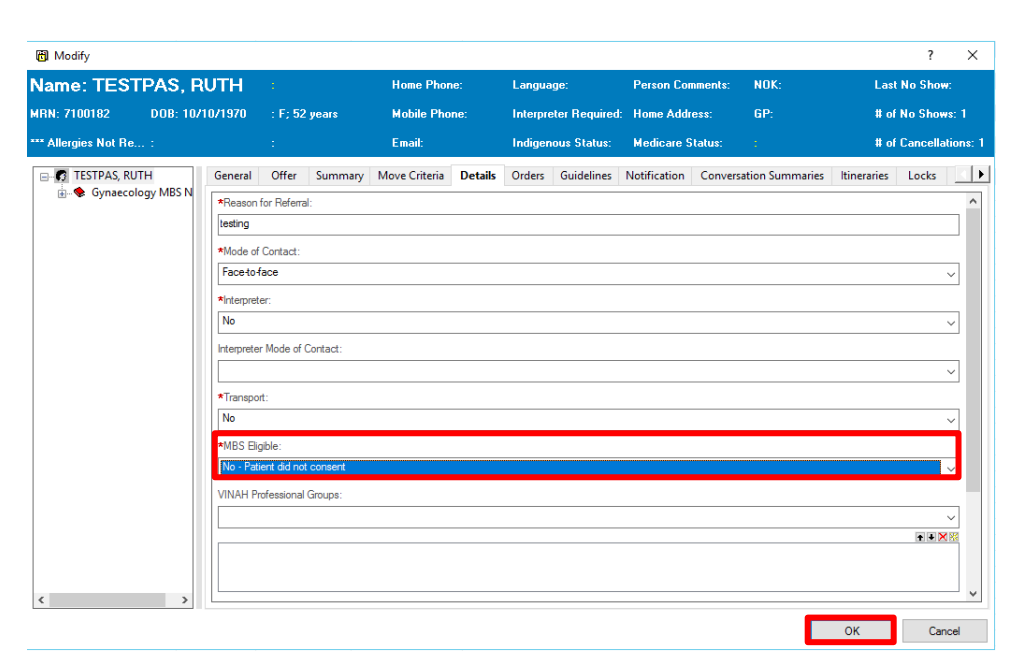

**Digital Health** 

**Digital Health** 

**Quick Reference Guide** 

#### Scenario 3 - Patient MBS Consent not received – day of clinic

- 1. Navigate to Schedule Appointment Book
- 2. Click on Appointment Inquiry
- 3. From Location tab, select inquiry **Appointment Check In by Location Group**, select appropriate **Location Group** and click **Find**

| Person                | Resource                 | Location          | Request List |   |
|-----------------------|--------------------------|-------------------|--------------|---|
| Inquiry:              | nent Check Ir            | by Location       | Group        |   |
| Start date<br>19/06/2 | e:<br>2023 💌 🗸           | Start time:       |              | ~ |
| End date<br>19/06/2   | e:<br>2023 💌 🗸           | End time:<br>2355 | •            |   |
| Location<br>SJK Wo    | Group:<br>men's Clinic A | 1                 |              |   |
| Fin                   | d                        | Clea <u>r</u>     | Close        |   |

 All patients who have appointments booked and need to be checked in for those locations appear. Right click on patient appointment, and select Check In

| Est Arrival      | FIN      | Patient Type | MRN    | Patient Name | Appt Date | Appt Dur | Appt Type       |
|------------------|----------|--------------|--------|--------------|-----------|----------|-----------------|
| 19/06/2023 09:40 | 21001431 | Referral     | 489728 | LAU, PHAN    | onfirm    | 00       | Gynaecology MBS |
|                  |          |              |        | c            | ontact    |          |                 |
|                  |          |              |        | N            | lodify    |          |                 |
|                  |          |              |        | R            | eschedule |          |                 |
|                  |          |              |        | н            | old       |          |                 |
|                  |          |              |        | C            | ancel     |          |                 |
|                  |          |              |        | N            | o Show    |          |                 |
|                  |          |              |        | С            | heck In   |          |                 |

5. Click OK

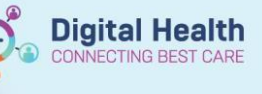

6. As the patient is being checked in, you can ask them to sign the consent form.

Once the form has been signed, within the Referral Check In screen, update the MBS consent field.

If signed 'YES', change MBS Consent field to 'Yes' with today's date

If signed '**NO**', change MBS consent field to 'No' with today's date, and update Account Class from Medicare Bulk Billed to Public – Eligible.

Select Complete.

|                                                                                                    | Referral Check In                                                                                               |                                       |                                       |                                    |                                       |                                      |                           |                          | - 0 |
|----------------------------------------------------------------------------------------------------|----------------------------------------------------------------------------------------------------|---------------------------------------|---------------------------------------|------------------------------------|---------------------------------------|--------------------------------------|---------------------------|--------------------------|-----|
| Teles   Teles   Teles      Teles   Teles   Teles   Teles   Teles   Teles   Teles   Teles   Teles   Teles   Teles   Teles   Teles   Teles   Teles   Teles   Teles   Teles   Teles   Teles   Teles   Teles   Teles   Teles   Teles   Teles   Teles   Teles   Teles   Teles   Teles   Teles   Teles   Teles   Teles   Teles   Teles Teles Teles <th>LID Monthee</th> <th></th> <th></th> <th></th> <th></th> <th></th> <th></th> <th></th> <th></th>                                                                                                    | LID Monthee                                                                                                    |                                       |                                       |                                    |                                       |                                      |                           |                          |     |
| Laft Tame: For Name: Mailer: Time: Time: <td< td=""><td>7100057</td><td>1</td><td></td><td></td><td></td><td></td><td></td><td></td><td></td></td<>                                                                                                    | 7100057                                                                                                    | 1                                     |                                       |                                    |                                       |                                      |                           |                          |     |
| Lithen Nather have Nather have Nather have Nather have Nather have Nather have   Lithen Nather have Nather have Nather have Nather have Nather have   Nather have Nather have Nather have Nather have Nather have   Nather hav                                                                                                    |                                                                                                    | ]                                     |                                       |                                    |                                       |                                      |                           |                          |     |
| Lai Luize in for tane in the base in the base in the b                                                                                                    |                                                                                                    |                                       |                                       |                                    |                                       |                                      |                           |                          |     |
| Ide Index Monecal image Image Imag                                                                                                    | Last Name:                                                                                                    | Pirst Name:                           | Middle Name:                          | Title:                             | Sex:                                  | Date of Birth:                       | Age:                      | Medicare Status:         |     |
| Maisure Elevy Dar Andreament   Star 2003 7 Maisure Elevy Dar   Maisure Elevy Dar Maisure Elevy Dar   Provide A star Elevis Dar Star Elevis Dar Star Elevis Dar                                                                                                    | TESTIPAS                                                                                                    | MUNICA                                |                                       | mis                                | Female                                | 12/07/19/0                           | 329                       | Eligible                 |     |
| Data Total in momenta                                                                                                    | Medicare Number:                                                                                                | Medicare Expiry Date:                 | Arrival Comment:                      |                                    |                                       |                                      |                           |                          |     |
| Name Advent (D)   Yeld (D) Marcel (Das Se.   Yeld (D) Marcel (Das Se.   Yeld (D) Marcel (Das Se.   Yeld (D) Marcel (Das Se.   Yeld (D) Marcel (Das Se.   Yeld (D) Marcel (Das Se.   Yeld (D) Marcel (Das Se.   Yeld (D) Marcel (Das Se.   Yeld (D) Marcel (D)   Yeld (D) Marcel (D)                                                                                                    | 2389 72983 7-9                                                                                                  | **/**/****                            |                                       |                                    |                                       |                                      |                           |                          |     |
| Part of                                                                                                    |                                                                                                    |                                       |                                       |                                    |                                       |                                      |                           |                          |     |
| VIDE 1 VIDE 1           VIDE 1 VIDE 1           VIDE 1 VIDE 1                 VIDE 1 VIDE 1 <td>EINLOS-in My</td> <td>Referral ID:</td> <td>Referral Data Sati</td> <td>Encounter Data Sati</td> <td>Enizode Tune (Program):</td> <td>Referral Encounter ID</td> <td></td> <td></td> <td></td>                                                                                                    | EINLOS-in My                                                                                                    | Referral ID:                          | Referral Data Sati                    | Encounter Data Sati                | Enizode Tune (Program):               | Referral Encounter ID                |                           |                          |     |
| Decount Montal  Peter Montal  Peter Montal                                                                                                    | 21001182                                                                                                    | VSPEC81921                            | VINAH 17 (2022-2023)                  | VINAH 18 (2023-2024)               | Specialist Clinics (OP)               | 51470439                             |                           |                          |     |
|                                                                                                    |                                                                                                    | ]                                     |                                       |                                    |                                       |                                      |                           |                          |     |
| **Not Type: **Nuk4 - Contact Pupper:   Output: **Nuk4 - Contact Pupper:   **Nuk4 - Contact Pupper: **Nuk4 - Contact Pupper:   **Nuk4 - Contact Pupper: **Nuk4 - Contact Pupper:   **Nuk4 - Co                                                                                                    | Encounter Information Patient Info                                                                              | mation Referral Information Portal A  | uthorised Representatives Notes and A | lerts                              |                                       |                                      |                           |                          |     |
| Durgener Preserver Status   Objekter Preserver Status   Objekter Preserver Status   Objekter Preserver Status   Objekter Preserver Status   Objekter Preserver Status   Objekter Preserver Status   Objekter Preserver Status   Objekter Preserver Status   Preserver Status Preserver Status   Preserver Status Pr                                                                                                    | *16-14 Torres                                                                                                   | MANALL Contract Durante               | MATALL Contract DelSuper Marker       | MANALL Court Descent Onton         | MINING Contrast Delivery Cotting      | MALALL LINE Conditions               | Internetics Collins, Uni- | Transmitten Baalant      |     |
| Interface     Interface     Interface <td>Outnatient</td> <td>VINAH - Contact Purpose:</td> <td>VINAH - Contact Derivery Mode:</td> <td>Present with or w/o carer/relative</td> <td>Hospital Setting - Clinic/Centre</td> <td>Disorder of female reprod sis oth si</td> <td>Interpreter Follow Up:</td> <td>Transportation Booked:</td> <td>a</td>                                                                                                    | Outnatient                                                                                                    | VINAH - Contact Purpose:              | VINAH - Contact Derivery Mode:        | Present with or w/o carer/relative | Hospital Setting - Clinic/Centre      | Disorder of female reprod sis oth si | Interpreter Follow Up:    | Transportation Booked:   | a   |
| Concert identified of the set of the set of                                                                                                    | oupatient                                                                                                    |                                       | Face-to-face                          | Frederic With of W/o carefyleadive | Indipital Setting - Clinic/Centre - + | biorder of remain reprod sys, our o  |                           |                          | 1   |
| **team in Viala       Parteral (Epsaceding Stream       **tear et al.       **tear et al.       *tear et al.       *teal.       *teal.       *teal.                                                                                                    |                                                                                                    |                                       |                                       |                                    |                                       |                                      |                           | •                        |     |
| endparts table       (grasscology)       WC Grasscology)       Mtdball, Rabecca -SMO       Medicate Bulk BBI       Ves       > [21.06.2023]       -       -       -       -       -       -       -       -       -       -       -       -       -       -       -       -       -       -       -       -       -       -       -       -       -       -       -       -       -       -       -       -       -       -       -       -       -       -       -       -       -       -       -       -       -       -       -       -       -       -       -       -       -       -       -       -       -       -       -       -       -       -       -       -       -       -       -       -       -       -       -       -       -       -       -       -       -       -       -       -       -       -       -       -       -       -       -       -       -       -       -       -       -       -       -       -       -       -       -       -       -       -       -       -       -       -       - <td>*Reason for Visit:</td> <td>Referral (Episode) Stream:</td> <td>*Specialty:</td> <td>*Referred to:</td> <td>*Account Class:</td> <td>MBS Consent:</td> <td>*MBS Consent Date:</td> <td>Consulting Clinician 01:</td> <td></td>                                                                                                    | *Reason for Visit:                                                                                              | Referral (Episode) Stream:            | *Specialty:                           | *Referred to:                      | *Account Class:                       | MBS Consent:                         | *MBS Consent Date:        | Consulting Clinician 01: |     |
| Referent     **Beferent Connects     New Referent Connects     Federard Connects     Federard Connects     **Selerand Connects     **Selerand Connects     **Selera                                                                                                    | enlighten test                                                                                                  | Gynaecology ~                         | WC Gynaecology                        | Mitchell, Rebecca - SMO            | Medicare Bulk Bill v                  | ∕ Yes ∨                              | 21/06/2023 🗘 🖛            |                          | 4   |
| *ladening Contents Vero, Roder - NAD Vero, Roder - NAD Vero, Roder                                                                                                    | Refer from:                                                                                                    |                                       |                                       |                                    |                                       |                                      |                           | •                        |     |
| Work Ander - MO     Referal Connents     New Referal Connents     Image: Connents     Image: C                                                                                                    | *Pafarring Clinician                                                                                            |                                       |                                       |                                    |                                       |                                      |                           |                          |     |
| Merry/Excurite Connects                                                                                                    | Wee Andrew - HMO                                                                                                |                                       |                                       |                                    |                                       |                                      |                           |                          |     |
| New Referal Comments         Existing Referal Comments         Existing Referal Comments         - Cockion         ************************************                                                                                                    |                                                                                                    |                                       |                                       |                                    |                                       |                                      |                           |                          |     |
| New Raferal Comment:                                                                                                    | — Referral/Encounter Comments —                                                                                 |                                       |                                       |                                    |                                       |                                      |                           |                          |     |
| Existing Referal Comments:                                                                                                    | New Referral Comment:                                                                                           |                                       |                                       |                                    |                                       |                                      |                           |                          |     |
| Listing Referal Comments:                                                                                                    |                                                                                                    |                                       |                                       |                                    |                                       |                                      |                           |                          | ^   |
| Exiting Refer al Connentia<br>Exiting Refer al Connentia<br>- Location<br>- Location<br>- Additural Information<br>Str. OP<br>- Str. Via Loo Via<br>- Additural Information<br>- Confidentially Level<br>Rout Clinical<br>- Via Loo Via<br>- Via Loo Via<br>- Via<br>- Via Loo Via<br>- Via<br>- Via Loo Via<br>- Via<br>- Via Loo Via<br>- Via<br>- Via Loo Via<br>- Via<br>- Via Loo Via<br>- Via<br>- Via Loo Via<br>- Via<br>- |                                                                                                    |                                       |                                       |                                    |                                       |                                      |                           |                          |     |
| Existing Referral Comments:                                                                                                    |                                                                                                    |                                       |                                       |                                    |                                       |                                      |                           |                          | ~   |
| Satisfy seema Converse<br>- Location                                                                                                    |                                                                                                    |                                       |                                       |                                    |                                       |                                      |                           |                          |     |
| Lotation  * Additional Information  Confidentially Level  Confidentially Level  Confiden                                                                                                    | Existing Referral Comments:                                                                                     |                                       |                                       |                                    |                                       |                                      |                           |                          | ^ I |
|                                                                                                    |                                                                                                    |                                       |                                       |                                    |                                       |                                      |                           |                          |     |
| Location - Location -                                                                                                    |                                                                                                    |                                       |                                       |                                    |                                       |                                      |                           |                          |     |
| Loadion           *Building         *Outpatient Loadion:           SKX OP         V           SKX OP         V                                                                                                    |                                                                                                    |                                       |                                       |                                    |                                       |                                      |                           |                          | ~   |
| *Building:     *Outpatient costains       Six OP     Six Wit La ONI       AddStorul Information                                                                                                    | Location                                                                                                    |                                       |                                       |                                    |                                       |                                      |                           |                          |     |
| Six Op     Six WC 1A ON       -Additional Information       Confidentiality Level       Diplay in Directory It       Operation                                                                                                    | *Building:                                                                                                    | *Outpatient Location:                 |                                       |                                    |                                       |                                      |                           |                          |     |
| Additional Information Confidentiality Level Display in Directory:  *My Health Record Consent RecurCinical  Confidentiality Confidentiality Co                                                                                                    | SJK OP                                                                                                    | SJK WC 1A GYN                         | ·                                     |                                    |                                       |                                      |                           |                          |     |
| Confidentially Level     Digslay in Directory/h     *My Health Record Consent       RoutClinical     v     Given     v                                                                                                    | Additional Information                                                                                          |                                       |                                       |                                    |                                       |                                      |                           |                          |     |
|                                                                                                    | Confidentiality Levels                                                                                          | Direlar in Directory?                 | *Mu Haalth Record Connect             |                                    |                                       |                                      |                           |                          |     |
|                                                                                                    | RoutClinical                                                                                                    | Usplay in Directory/:                 | Given                                 |                                    |                                       |                                      |                           |                          |     |
|                                                                                                    | in the second second second second second second second second second second second second second second second | · · · · · · · · · · · · · · · · · · · |                                       | 1                                  |                                       |                                      |                           |                          |     |
|                                                                                                    |                                                                                                    |                                       |                                       |                                    |                                       |                                      |                           |                          |     |

7. Update MBS Consent on the patient's appointment as well by following same steps as above (Steps 18 - 22).

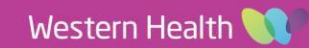